## 5. VZORKY

### Obsah

#### 5. VZORKY

| OBSA  | Овзан                                                                          |    |  |
|-------|--------------------------------------------------------------------------------|----|--|
| 5.1   | VZORKY                                                                         | 52 |  |
| 5.1.1 | ZVĚTŠENÍ A ZMENŠENÍ ROZLIŠENÍ                                                  | 54 |  |
| 5.1.2 | TISK GRAFU                                                                     | 54 |  |
| 5.1.3 | Přidání hodnoty do grafu                                                       | 55 |  |
| 5.1.4 | Odstranění hodnoty z grafu                                                     | 55 |  |
| 5.1.5 | NASTAVENÍ ROZSAHU HODNOT                                                       | 56 |  |
| 5.1.6 | NASTAVENÍ GRAFU NA ZADANÝ ČAS                                                  | 56 |  |
| 5.1.7 | NASTAVIT SVISLOU A VODOROVNOU MŘÍŽKU                                           | 56 |  |
| 5.1.8 | NASTAVENÍ BARVY KŘIVKY, BARVY POZADÍ GRAFU, BARVY POZADÍ PANELU GRAFU          | 56 |  |
| 5.1.9 | PODROBNÉ ZOBRAZENÍ, ZOBRAZENÍ 15 MINUT, ZOBRAZENÍ 1 HODINY, ZOBRAZENÍ 8 HODIN, |    |  |
| Zobr  | azení 1 den, Zobrazení 7 dnů, Zobrazení 1 měsíc                                | 57 |  |

Tato funkce hlavního menu má několik voleb: "Stanice" (patří sem rozvodny v dané oblasti) a "Součty+ostatní" (patří sem suma transformátorů....) a dále se dělí podle jednotlivých oblastí (DP Frýdek-Místek, DP Hodolany, DP Krnov, DP Nový Jičín, DP Ostrava a DP Ráječek).

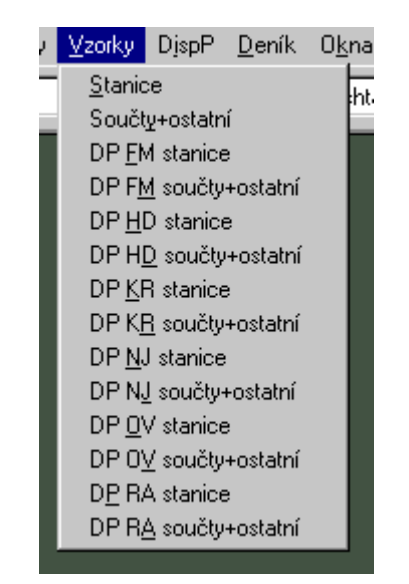

obr. 1 Roletové menu "Vzorky"

### 5.1 Vzorky

Pro všechny volby (Stanice, Součty+ostatní, DP FM stanice, DP FM součty+ostatní, DP HD stanice, DP HD součty+ostatní, DP KR stanice, DP KR součty+ostatní, DP NJ součty+ostatní, DP OV stanice, DP OV součty+ostatní, DP RA stanice, DP RA součty+ostatní) menu bude činnost stejná, liší se pouze výběrem možných měření pro zobrazení do grafu.

Po této volbě se zobrazí okno s nabídkou existujících vzorků (lze seřadit podle abecedy), rozsahem zobrazení a datumem.

52

Vzorky jsou okamžité hodnoty měření odečtené každých 15 sekund. Vzorkování je změnové a vzorkují se všechny hodnoty.

V jednom grafu může být zobrazeno až 5 hodnot (průběhů). Pro zobrazování je použit spojnicový graf, kde na svislé ose je hodnota sledované veličiny a na vodorovné ose je čas. Každá zobrazovaná veličina má svou svislou osu, na které je zobrazeno její měřítko. Každá svislá osa je zobrazena barvou, která odpovídá barvě grafu a barev popisu hodnoty pod grafem.

Z grafu se můžou odečítat přesné hodnoty pomocí kurzoru (hodnoty se objeví v černém okénku ve spodní části obrázku – obr. 3 Vzorky) nebo ukázáním myší na příslušné místo křivky (zde je potřeba ponechat myš asi 1s v klidu) a vedle kurzoru myši se objeví okénko s názvem křivky, jednotkou a hodnotou.

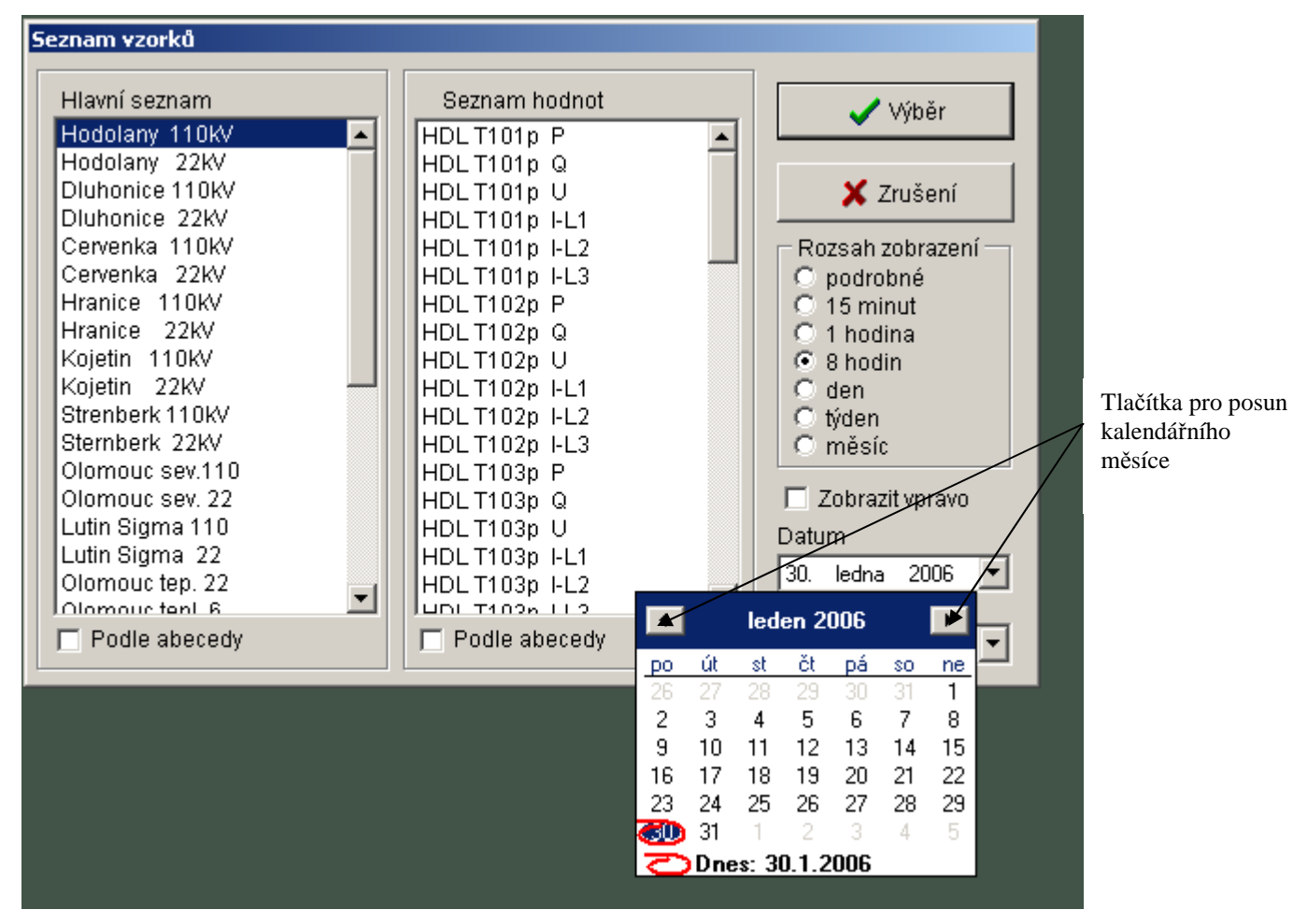

obr. 2 Výběr vzorků

Po výběru se zobrazí příslušné vzorky v grafické podobě. Prostředí je zde tvořeno lištou funkčních tlačítek a grafem.

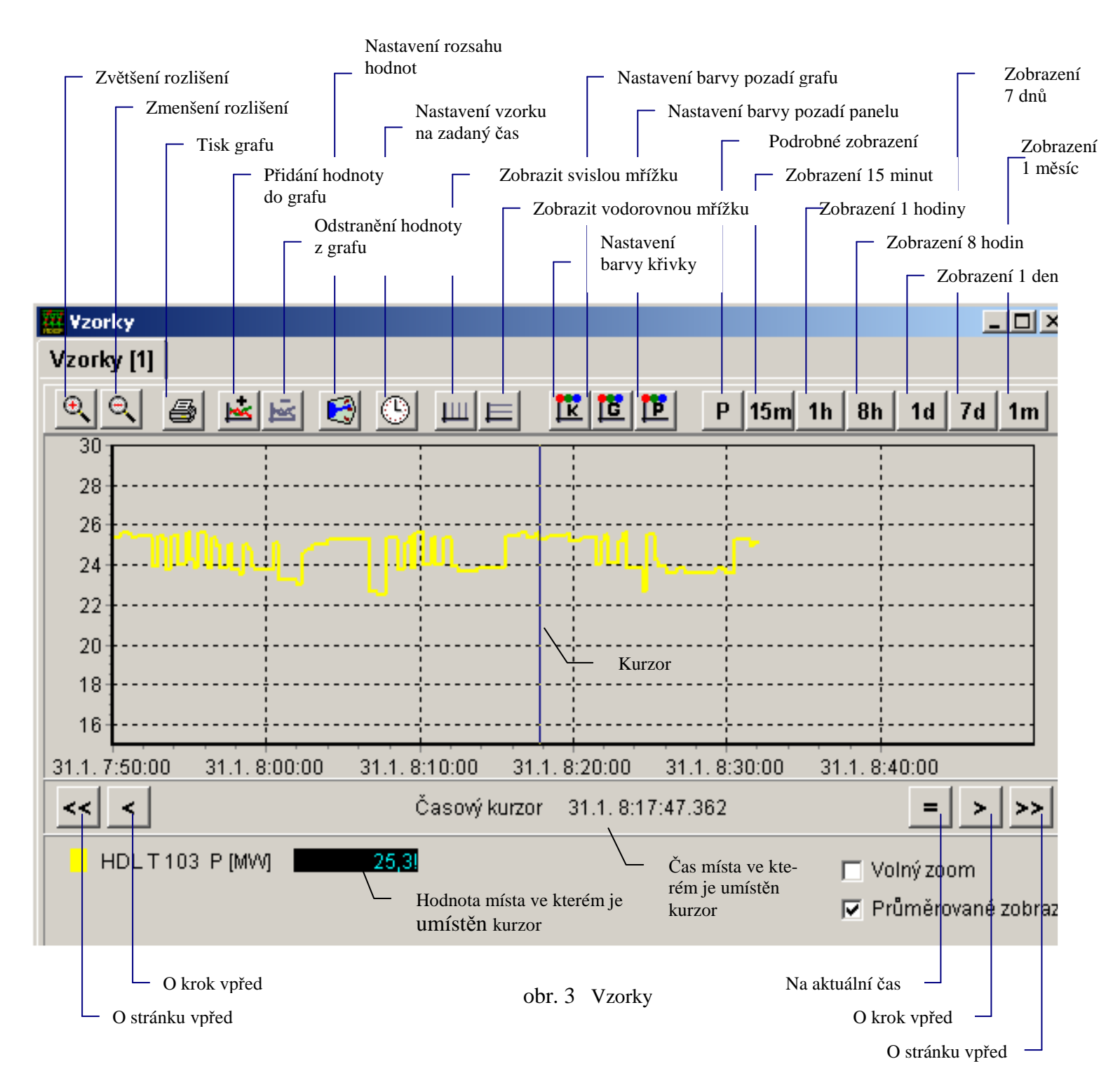

#### 5.1.1 Zvětšení a zmenšení rozlišení

Ke změně velikosti rozlišení dochází v pevně nastavených krocích.

#### 5.1.2 Tisk grafu

V okně "Náhled pro tisk grafu" lze volit orientaci papíru (na výšku nebo na šířku), velikost jednotlivých okrajů v %, a tisku více či méně detailů. Tisky lze provádět na tiskárnách nainstalovaných v operačním systému Windows. Po kliknutí na tlačítko "Nastavení tiskárny" se zobrazí standardní nastavovací dialog vybrané tiskárny v daném operačním systému a v něm lze nastavovat, kromě jiných parametrů, velikost papíru a kvalita tisku. Po dokončení této parametrizace tisk potvrdíme klikem na tlačítko "Tisk".

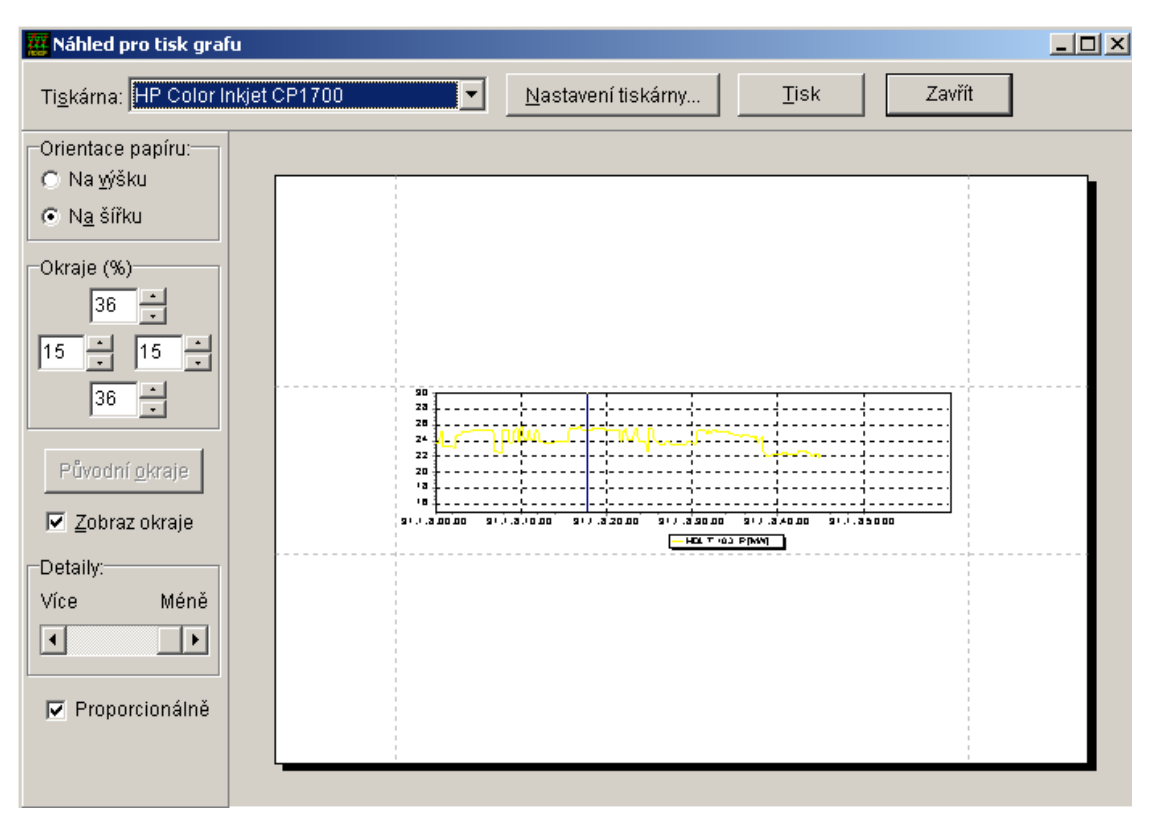

obr. 4 Okno tisku vzorků

#### 5.1.3 Přidání hodnoty do grafu

Zobrazí se stejné okno jako při prvním výběru vzorků, hodnoty, typu zobrazované hodnoty a datumu (obr.2 Výběr vzorků).

#### 5.1.4 Odstranění hodnoty z grafu

Možnost vyřadit jakoukoliv hodnotu z grafu

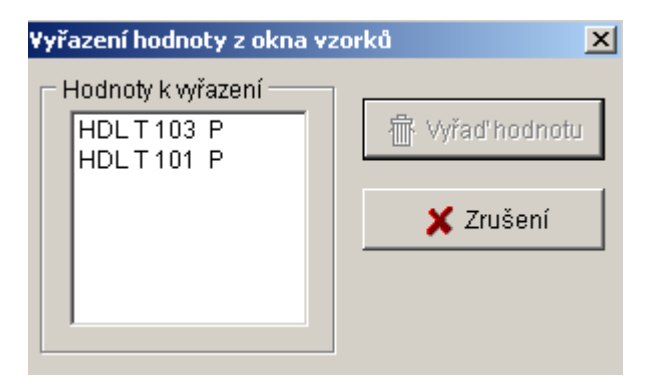

obr. 5 Odebrání hodnoty z grafu

#### 5.1.5 Nastavení rozsahu hodnot

Možnost nastavení horního a dolního rozsahu hodnot v rozmezí –9999 až 9999.

| Rozsah zobrazeni hodnot 🛛 🛛 🔀               |                                                      |  |  |  |  |
|---------------------------------------------|------------------------------------------------------|--|--|--|--|
| Seznam hodnot<br>VIT Teplota<br>BRI V 597 P | Rozsah<br>Horní 200<br>Dolní 0<br>□ Nastavit všechno |  |  |  |  |
| v<br>✓ Nastavit                             | X Zrušení                                            |  |  |  |  |

obr. 6 Nastavení rozsahu hodnot

#### 5.1.6 Nastavení grafu na zadaný čas

Možnost nastavení kurzoru na datum a přesný čas.

| Jdi na čas |        | ×         |
|------------|--------|-----------|
| Datum      |        |           |
| 30.1.2006  | •      | 🗸 Nastav  |
| Čas        |        |           |
| 13:49:31   | *<br>* | 🗶 Zrušení |
|            |        |           |

obr. 7 Nastavení grafu na zadaný čas

#### 5.1.7 Nastavit svislou a vodorovnou mřížku

Možnost nastavení zobrazování svislé a vodorovné mřížky.

## 5.1.8 Nastavení barvy křivky, barvy pozadí grafu, barvy pozadí panelu grafu

Možnost nastavení barev uživatelem podle jeho představ.

| Změna barev zobrazovaných křivek            | X             |
|---------------------------------------------|---------------|
| Seznam hodnot<br>HDL T 103 P<br>HDL T 101 P | 🌐 Změna barvy |
| VIožit 3                                    | 🕻 Zrušení     |

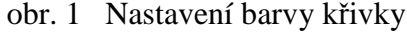

# 5.1.9 Podrobné zobrazení, Zobrazení 15 minut, Zobrazení 1 hodiny, Zobrazení 8 hodin, Zobrazení 1 den, Zobrazení 7 dnů, Zobrazení 1 měsíc

Uživatel si volí časový rozsah zobrazovaných hodnot – od patnácti minut až po jeden měsíc. Jestliže je v okně zobrazeno více hodnot, pak se volí na které se bude měnit rozsah. Všechny tyto funkčnosti jsou také v menu, které vyvoláme kliknutím pravého tlačítka myši do plachty.